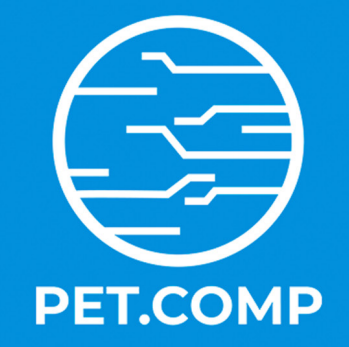

# PÁGINA WEB UTILIZANDO A PLATAFORMA Combo

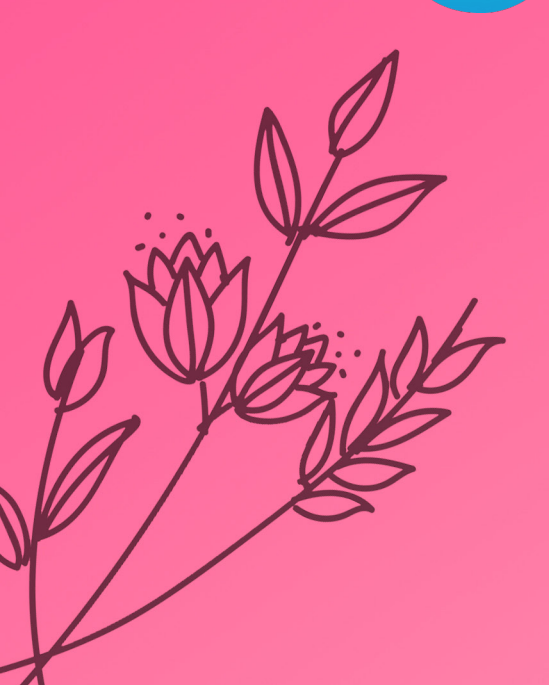

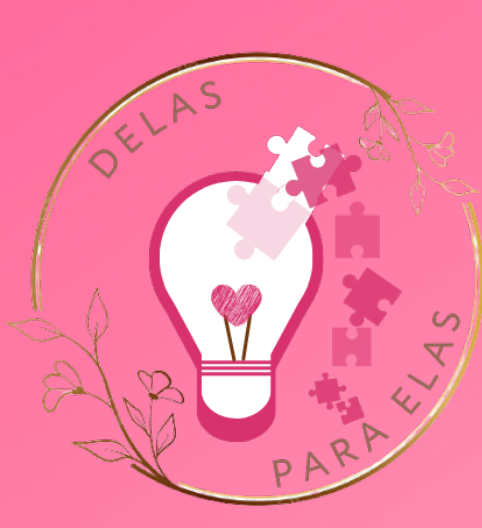

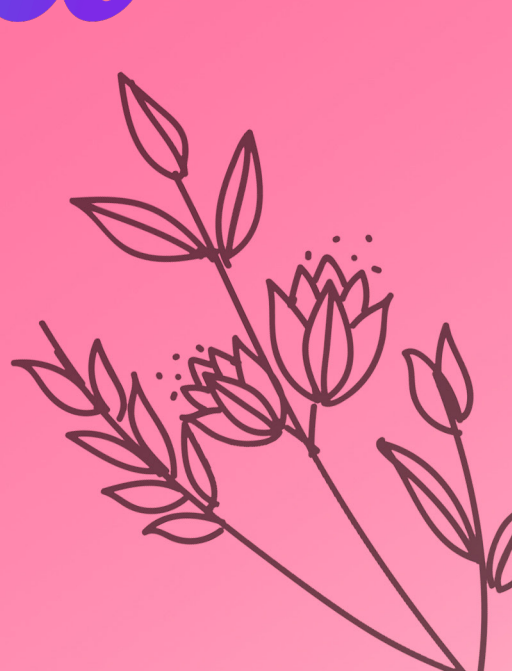

#### Centro Federal de Educação Tecnológica de Minas Gerais - CEFET-MG

**Diretora-Geral** Carla Simone Chamon

**Vice-Diretora** Conrado de Souza Rodrigues

**Diretora de Educação Profissional e Tecnologia** Lilian Aparecida Arão

> **Diretor de Graduação** Moacir Felizardo de França Filho

**Diretora de Extensão e Desenvolvimento Comunitário** Patterson Patrício de Souza

> **Diretor do Campus Leopoldina** José Geraldo Ribeiro Júnior

**Diretor Adjunto do Campus Leopoldina** Douglas Martins Vieira da Silva

**Chefe do Departamento de Computação e Mecânica** Alexander Corrêa dos Santos

**Subchefe do Departamento de Computação e Mecânica** Carlos Wagner Moura e Silva

**Coordenador do Curso Técnico em Informática** Luan Soares Oliveira

**Subcoordenadora do Curso Técnico em Informática** Tatiana Barbosa de Azevedo

**Coordenador do Curso de Engenharia de Computação** Gustavo Montes Novaes

**Subcoordenador do Curso de Engenharia de Computação** Fabiano Pereira Bhering

Centro Federal de Educação Tecnológica de Minas Gerais - CEFET-MG Rua José Peres, 558 - Centro - Leopoldina - MG Telefone: (32)3449-2346 www.leopoldina.cefetmg.br

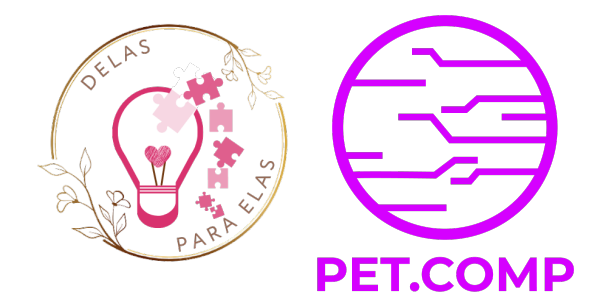

### Página Web Utilizando a Plataforma Canva

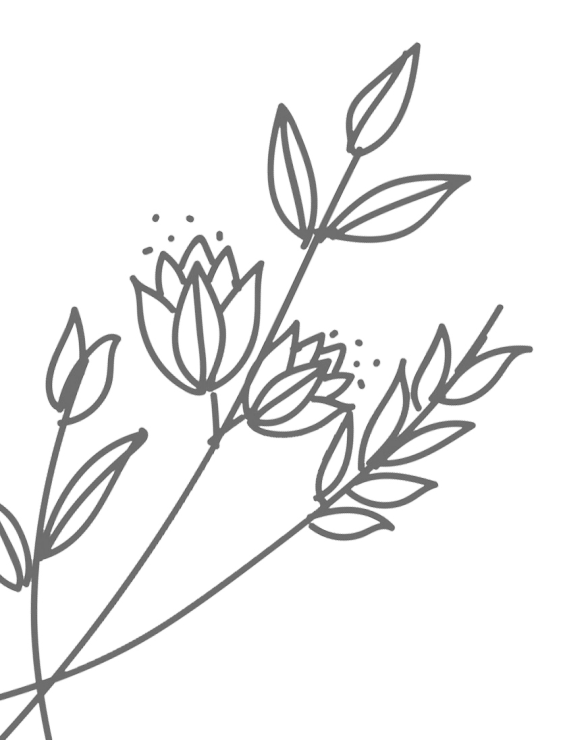

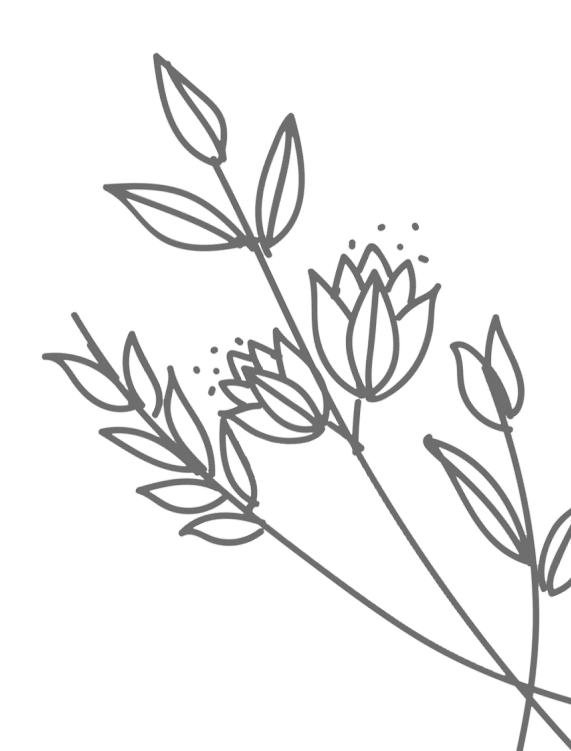

#### Créditos

#### Design

Capa: João Victor Domingos e Souza Projeto Gráfico: João Victor Domingos e Souza

#### **Equipe Editorial**

Arthur Mendes Rocha Alves Felipe Pacheco Siqueira Gabriel Medeiros Macedo Gabriella Castro Barbosa Costa Dalpra João Victor Domingos e Souza Lorenzo Jordani Bertozzi Luz Luan Soares Oliveira Luís Augusto Mattos Mendes Marcela Gomes Pinheiro Mateus Pereira Fernandes Victor Borges Loures de Paula

#### Revisão

Gabriella Castro Barbosa Costa Dalpra Luan Soares Oliveira Luís Augusto Mattos Mendes

O conteúdo desse guia é de inteira responsabilidade dos integrantes do Programa de Educação Tutorial (PET) em Engenharia de Computação do CEFET-MG, Campus Leopoldina.

#### Prefácio

Seja muito bem-vindo ao guia para criação de páginas web utilizando o Canva! É com muito orgulho que apresento este primeiro material em formato de guia que foi elaborado com muito cuidado e carinho pela equipe do Programa de Educação Tutorial do Curso de Engenharia de Computação do CEFET-MG, campus Leopoldina. Esperamos proporcionar uma experiência de aprendizado prática e agradável de utilização da ferramenta Canva para a criação de páginas web funcionais e atraentes. A estrutura do conteúdo está organizada de forma a facilitar seu aprendizado, dividindo-se em módulos que abordam desde uma introdução à ferramenta Canva até a criação de um pequeno website, composto por três páginas distintas. Esperamos que este material seja um recurso valioso para você e que deste curso, você se sinta preparado para explorar o Canao final páginas web que reflitam sua criatividade e objetivos. para criar va Por fim, cabe ressaltar que este material foi desenvolvido em parceria com o projeto Delas para Elas, especialmente para meninas e mulheres empreendedoras que buscam divulgar seus serviços e produtos de forma autônoma, porém, acreditamos que pode ser útil não somente para este público-alvo em específico.

Boa sorte e bom design!

Prof.<sup>a</sup> Gabriella Castro Barbosa Costa Dalpra

Doutora em Engenharia de Sistemas e Computação Cotutora do Programa de Educação Tutorial do Curso de Engenharia de Computação PET.COMP Coordenadora Adjunta do Projeto Delas para Elas

#### **Objetivos do Guia**

- Apresentar o <u>Canva<sup>1</sup></u> como uma ferramenta de design gráfico intuitiva e acessível;
- Familiarizar os participantes com a interface e funcionalidades básicas para a criação de páginas web do Canva;
- Encorajar os participantes a criar sua primeira página web;
- Compreender os elementos essenciais de uma página principal eficaz.

1 Canva é uma marca registrada da Canva Pty Ltd. Todos os direitos reservados.

#### Materiais Necessários

- Computador, notebook ou tablet com acesso à internet;
- Imagens autorais ou disponíveis na Web (Visite sites como: <u>Unsplash</u>, <u>Pexels</u> e <u>Pixabay</u> para encontrar imagens de alta qualidade e gratuitas) para utilização para a criação das páginas;

### Sumário

#### MÓDULO I

| INTRODUÇÃO AO CANVA                                 | 8    |
|-----------------------------------------------------|------|
| 1.1 Definição e Usos                                | 9    |
| 1.2 Vantagens do Uso do Canva                       | 9    |
| 1.3 Instruções para se Registrar no Canva           | . 10 |
| 1.4 Descrição dos Principais Elementos da Interface | . 11 |
|                                                     |      |

#### MÓDULO II

| CRIANDO O DESIGN DAS PÁGINAS                           | 12 |
|--------------------------------------------------------|----|
| 2.1 Página Principal                                   |    |
| 2.2 Páginas Complementares                             |    |
| 2 3 Obtendo Imagens da Web                             | 14 |
| 24 Aplicando Elementos Gráficos e Imagens nas Páginas  | 15 |
| 2. 1 Apricando Elementos Grancos e magens nas 1 aginas |    |

#### MÓDULO III

| NAVEGAÇÃO ENTRE PÁGINAS                                          | 16 |
|------------------------------------------------------------------|----|
| 3.1 Construindo o Menu Superior                                  | 17 |
| 3.2 Adicionando Botões de Redirecionamento para Páginas Externas | 17 |

#### MÓDULO IV

| ESTUDO DE CASO     |  |
|--------------------|--|
| 4.1 Home           |  |
| 4.2 Produtos       |  |
| 4.3 Nossos Valores |  |
| 4.4 Menu Superior  |  |
| 4.5 Publicação     |  |

## MÓDULO I

## INTRODUÇÃO AO CANVA

Neste módulo, você será guiado através do processo de criação do layout de páginas web usando o Canva. Descubra como selecionar e personalizar templates que capturam a essência de sua mensagem. Aprenda a incorporar imagens e elementos gráficos para enriquecer suas páginas, garantindo que elas sejam tanto visuais quanto funcionalmente atraentes. O módulo abrange desde a criação da página principal até o desenvolvimento de páginas complementares, essenciais para aprofundar o conteúdo do seu site.

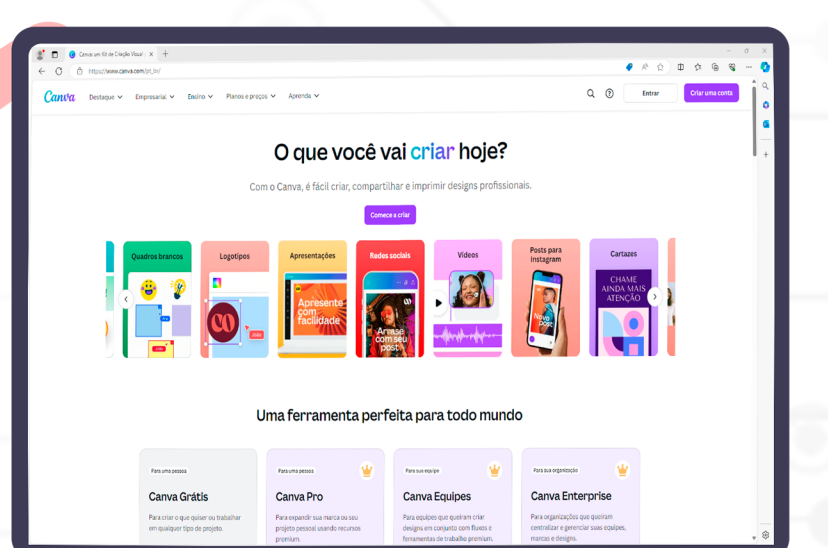

## INTRODUÇÃO AO CANVA

#### 1.1 Definição e Usos

O Canva é uma plataforma online de design gráfico que democratiza o acesso à criação de conteúdo visual de alta qualidade. Destinado tanto a designers profissionais quanto a usuários sem experiência em design, o Canva proporciona uma interface amigável e intuitiva. Com ele, é possível criar uma ampla gama de visuais, incluindo:

- **Imagens para Redes Sociais:** Desde posts até capas e anúncios, adaptados para as especificações de cada plataforma;
- Apresentações: Slides visualmente atraentes que podem ser usados em ambientes educacionais, corporativos ou pessoais;
- **Posters e Flyers:** Ferramentas de marketing essenciais para eventos, promoções e informação pública;
- Documentos: Relatórios, currículos, cartões de visita e outros documentos profissionais;

#### 1.2 Vantagens do Uso do Canva

- **Facilidade de Uso:** O Canva é conhecido por sua interface de usuário simples e direta, que permite aos usuários criar designs com poucos cliques. Não é necessário ter conhecimento prévio em softwares de design gráfico para começar a criar com o Canva;
- Variedade de Templates e Elementos Disponíveis: A plataforma oferece milhares de templates pré-desenhados e uma vasta biblioteca de elementos gráficos, incluindo fotos, ícones, formas e fontes, que podem ser personalizados para atender a qualquer necessidade;
- Capacidade de Colaboração em Tempo Real: O Canva facilita a colaboração, permitindo que equipes trabalhem juntas em projetos em tempo real. Os usuários podem compartilhar seus designs com colegas e editar conjuntamente, o que é ideal para projetos que exigem feedback e contribuição múltipla;
- Acessibilidade: Disponível como uma aplicação web e em versões móveis para iOS e Android, o Canva permite que os usuários criem e editem seus projetos de qualquer lugar, a qualquer momento;

#### 1.3 Instruções para se Registrar no Canva

1. Acesse o Website: Vá para o site do <u>Canva</u> e clique em "Criar uma conta" no canto superior direito da página inicial.

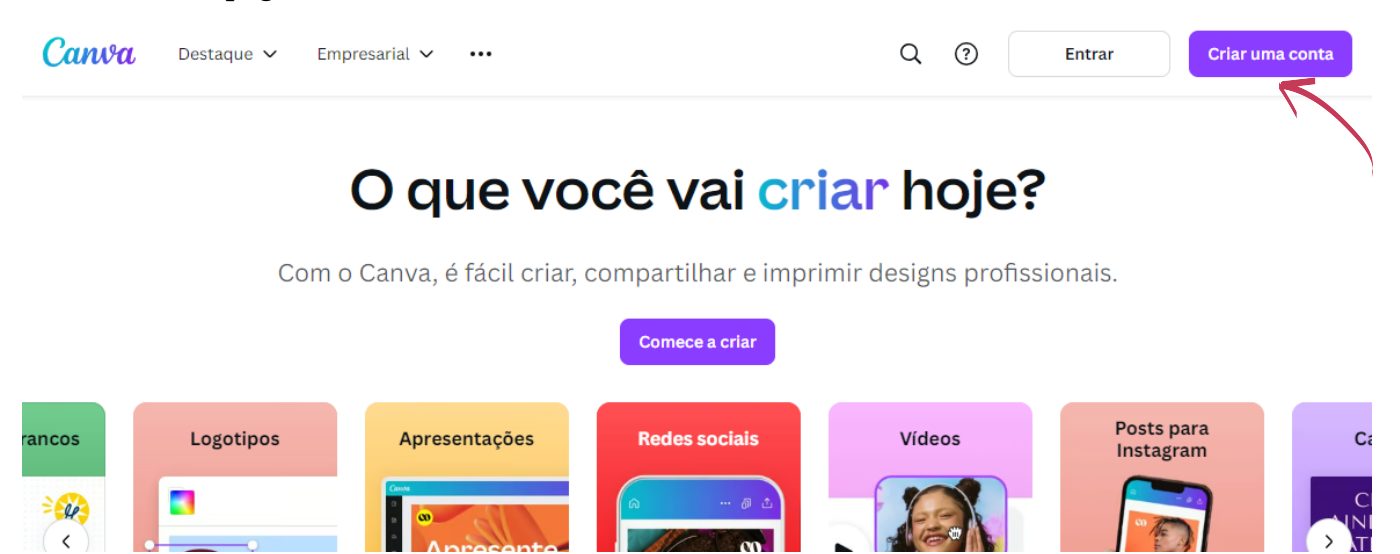

2. Escolha o Método de Cadastro: Você pode se registrar usando um endereço de e-mail, uma conta do Google ou uma conta do Facebook.

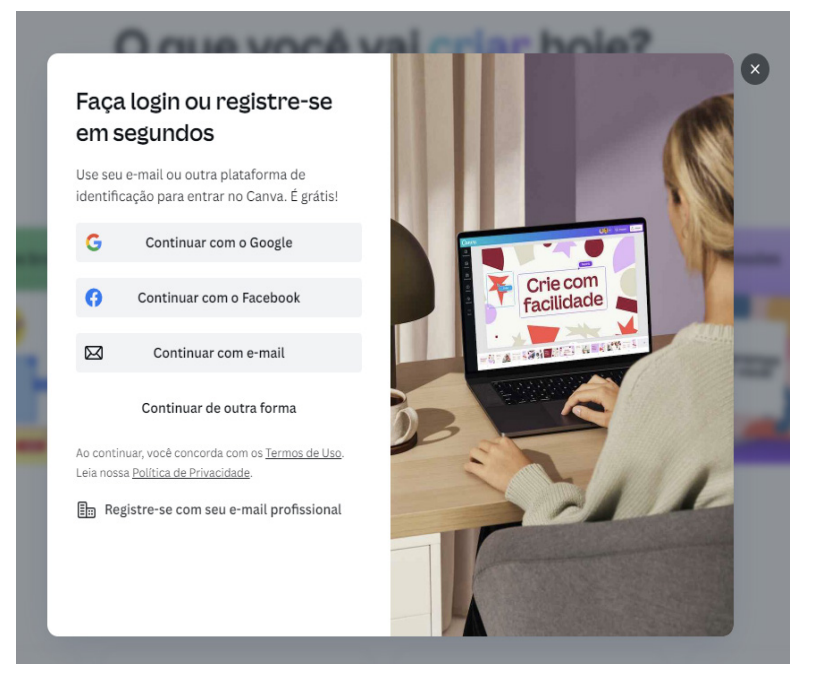

- **3. Preencha os Dados:** Se estiver usando um endereço de e-mail, você precisará preencher seu nome, e-mail e criar uma senha.
- **4. Confirmação de E-mail:** Um e-mail será enviado para o endereço fornecido. Clique no link de confirmação para ativar sua conta.
- **5. Uso do Canva:** Ao logar na plataforma é apresentado um pop-up perguntando sobre qual intuito você utilizará a plataforma. Selecione uma das opções.

#### 1.4 Descrição dos Principais Elementos da Interface

| ≡                         | Arquivo 💛 Redimensionar e converter                            | 🖉 Edição 🗸 🕤 🔿 🔿 🖉                                                                                                    |                    | Minicurso canva na web | Upgrade M +              | ய் 🗘 🛱 Apresentar 🚹 Compartilhar                              |
|---------------------------|----------------------------------------------------------------|----------------------------------------------------------------------------------------------------|--------------------|------------------------|--------------------------|---------------------------------------------------------------|
| ₿                         |                                                                | 🎲 Texto Mágico   🛕 Nourd -                                                                                                    | 133 + B I U aA ≡ ☷ | ∃l   ∭   Efeitos   Ø   | Animar Posição 🍞         | » <<                                                          |
| Design<br>BO<br>Elementos |                                                                | Desagrupar 😍                                                                                                    | <b>D</b>           |                        |                          | 3                                                             |
| Texto                     |                                                                | Canva                                                                                                    | a na               |                        | Design anything.         |                                                               |
| Marca                     |                                                                |                                                                                                    |                    |                        |                          |                                                               |
| G)<br>Uploads             | ~                                                              | web                                                                                                    |                    | 2                      |                          |                                                               |
| Desenho                   | `1                                                             | Decenvelvende uma né                                                                                                    |                    |                        |                          |                                                               |
| Projetos                  |                                                                | ferramenta C                                                                                                    | Canva              |                        |                          | 8                                                             |
| 87                        |                                                                | Ø                                                                                                    |                    |                        |                          |                                                               |
| Apps                      |                                                                |                                                                                                    |                    |                        | 0                        |                                                               |
|                           |                                                                | PEI.C@MP                                                                                                    |                    |                        | 6                        |                                                               |
|                           |                                                                |                                                                                                    |                    |                        |                          |                                                               |
|                           | Canva na web<br>web<br>1 - 0 - 0 - 0 - 0 - 0 - 0 - 0 - 0 - 0 - | Apple a second de la ference de la ference d | IGINA A SER        | oph                    | Pase- Sociale de lemple: | Ages kines - Index<br>12 - 12 - 12 - 12 - 12 - 12 - 12 - 12 - |
| (*)                       | 📝 Notas 🕩 Duração 🐧 Temporiza                                  | ador                                                                                                    |                    |                        | Página 1 / 33            |                                                               |

- **1. Painel Lateral:** Aqui você encontra acesso rápido a todos os recursos que precisa, incluindo templates, elementos, uploads, e mais.
- **2. Área de Trabalho:** O espaço central onde você cria e edita seus designs. É possível arrastar e soltar elementos diretamente nesta área.
- **3. Barra de Ferramentas:** Localizada na parte superior quando um projeto está aberto, oferece opções de formatação e design, como fonte, cor, alinhamento e outras ferramentas de edição.
- 4. Menu de Templates: Fornece acesso rápido a uma variedade de templates pré-desenhados, organizados por categoria (como Redes Sociais, Apresentações, etc.), que podem ser personalizados.

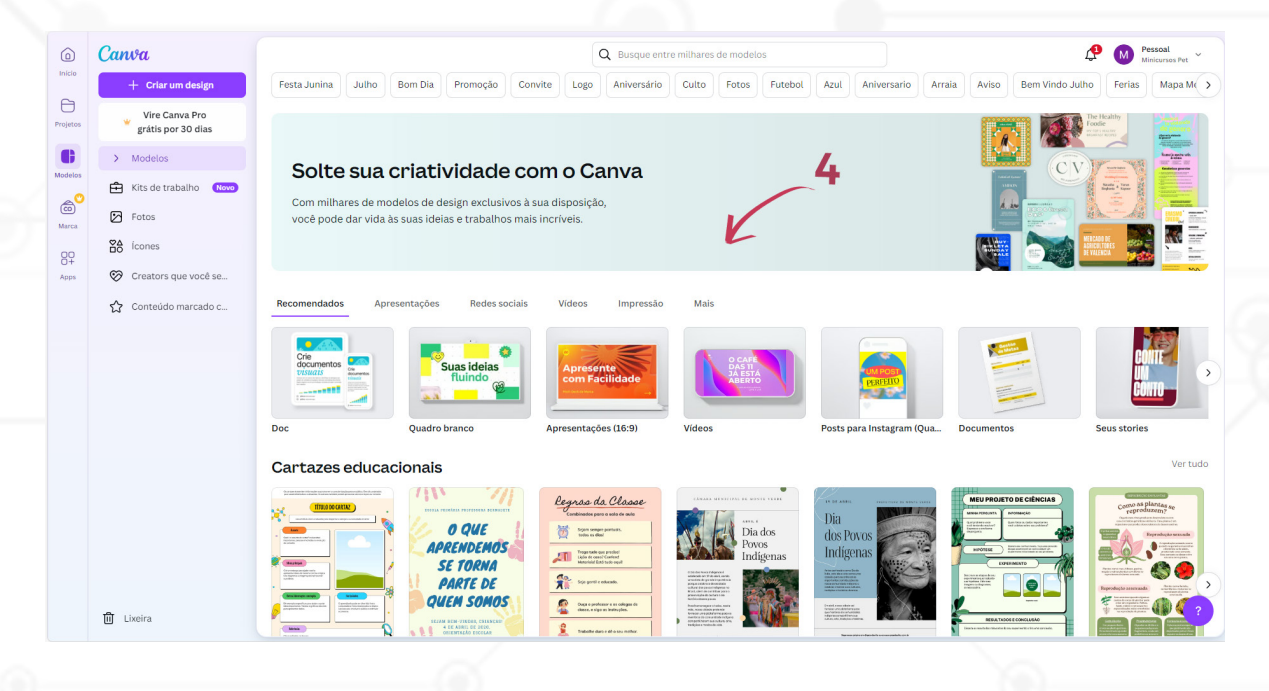

## MÓDULO II

## **CRIANDO O DESIGN DAS PÁGINAS**

Neste módulo, exploraremos como utilizar o Canva para criar o design de diferentes tipos de páginas para o seu projeto web. Desde a página principal até páginas complementares, você aprenderá a buscar, selecionar e aplicar elementos gráficos. O módulo abrange desde a criação da página principal até o desenvolvimento de páginas complementares, essenciais para aprofundar o conteúdo do seu site.

## **CRIANDO O DESIGN DAS PÁGINAS**

#### 2.1 Página Principal

A página principal é a primeira impressão que os usuários terão do seu site. Portanto, é crucial que esta página seja visualmente atraente e funcional.

- Passos para Criar a Página Principal:
  - 1. Escolha um template: No Canva, clique em "Criar um design" e selecione "Página Web". Escolha um template que seja visualmente atraente e que se alinhe com o objetivo do seu site. Há também a possibilidade de iniciar totalmente do zero, criando você mesmo o próprio template.
  - 2. Adicione o título: Inclua o título da sua página principal em uma posição de destaque. Utilize uma fonte legível e um tamanho de texto apropriado.
  - **3. Inclua um subtítulo:** Adicione um subtítulo ou uma breve descrição abaixo do título principal para fornecer mais informações sobre o propósito do site.
  - **4. Insira uma imagem de destaque:** Escolha uma imagem de alta qualidade que represente bem o tema do seu site. Isso ajudará a captar a atenção dos visitantes. Vale ressaltar que, caso a imagem seja de autoria de terceiros, ela deve ser de uso gratuito.
  - 5. Adicione botões de navegação: Insira botões que redirecionam os usuários para outras partes do site, como "Sobre", "Serviços", "Contato", etc.

#### 2.2 Páginas Complementares

As páginas complementares oferecem informações adicionais e específicas que complementam a página principal.

- Exemplos de Páginas Complementares:
  - **1. Sobre:** Fornecer detalhes sobre você ou sua empresa, incluindo história, missão e valores.
  - **2. Serviços/Produtos:** Descrever os serviços ou produtos oferecidos, com imagens e descrições detalhadas.
  - **3. Contato:** Incluir informações de contato, como endereço de e-mail, telefone e um formulário de contato.

- Passos para Criar Páginas Complementares:
  - **1. Duplicar o Template:** Utilize o mesmo template da página principal para manter a consistência visual. Clique em "Duplicar página" no Canva.

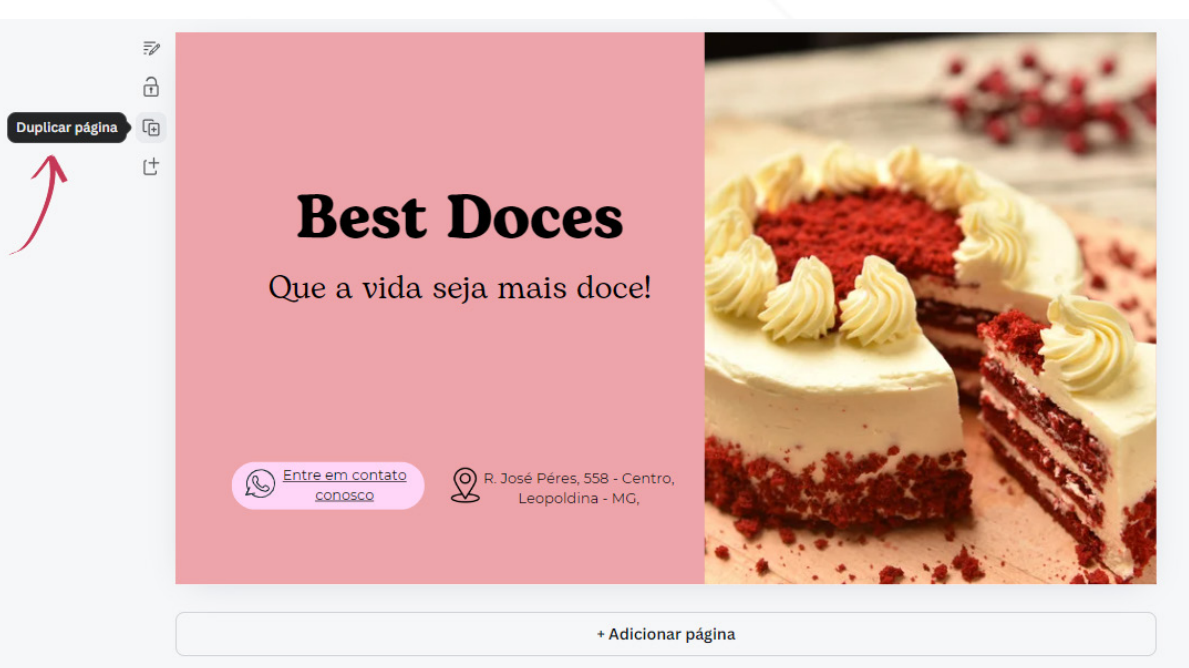

- **2. Personalize o Conteúdo:** Modifique o conteúdo para refletir o propósito específico da página. Adicione títulos, textos e imagens relevantes.
- **3.** Adicionar Navegação Interna: Insira links e botões que permitam a navegação entre as páginas do site.

#### 2.3 Obtendo Imagens da Web

Imagens de alta qualidade são essenciais para um design atraente. O Canva facilita a obtenção de imagens diretamente da web.

- Passos para Obter Imagens:
  - **1. Biblioteca do Canva:** Utilize a biblioteca interna do Canva para procurar por imagens. Clique em "Fotos" no painel lateral e pesquise por palavras-chave.

| Elementos | Des                                      | cobrir                            | Seu              | is apps    |
|-----------|------------------------------------------|-----------------------------------|------------------|------------|
| T         | Mais apps o<br>Tenha acesso<br>incríveis | <b>do Canva</b><br>o a mais conte | údo para criar   | designs    |
| Marca     | <u>000</u>                               | Ø                                 | Ð                | 8          |
| Uploads   | Gráficos                                 | Fotos                             | Criar em<br>lote | Autodados  |
| Ľ         | ħ                                        |                                   | ►                | <b>弦</b> * |
| Desenho   | Áudios                                   | Fundo                             | Vídeos           | Traduzir   |
| Projetos  | Ø                                        |                                   |                  |            |
| 8.        | Mídia                                    |                                   |                  |            |

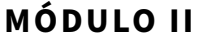

- **2. Sites de imagens gratuitas:** Visite sites como <u>Unsplash</u>, <u>Pexels</u> e <u>Pixabay</u> para encontrar imagens de alta qualidade e gratuitas. Faça o download e faça upload no Canva.
- **3. Inserir imagens:** Para adicionar uma imagem ao seu design, clique em "Uploads" no painel lateral, carregue a imagem desejada e arraste-a para a área de design.

#### 2.4 Aplicando Elementos Gráficos e Imagens nas Páginas

Elementos gráficos e imagens podem enriquecer o design das suas páginas, tornando-as mais atraentes e interativas.

- Passos para Obter Imagens:
  - **1. Escolha Elementos:** No painel lateral do Canva, clique em "Elementos". Pesquise por ícones, formas, linhas e outros elementos gráficos que complementam seu design.

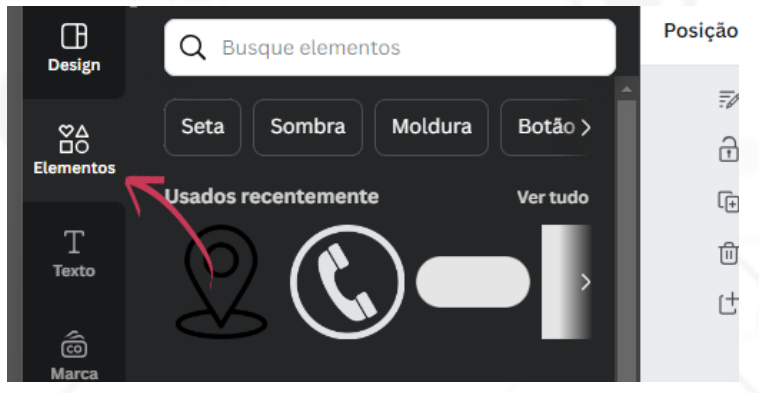

- 2. Adicionar ao Design: Arraste e solte os elementos escolhidos na área de design. Ajuste o tamanho, cor e posição conforme necessário.
- **3. Combinar Elementos e Imagens:** Integre os elementos gráficos com suas imagens para criar um design coeso. Por exemplo, adicione uma moldura em torno de uma imagem ou use ícones para destacar informações importantes.

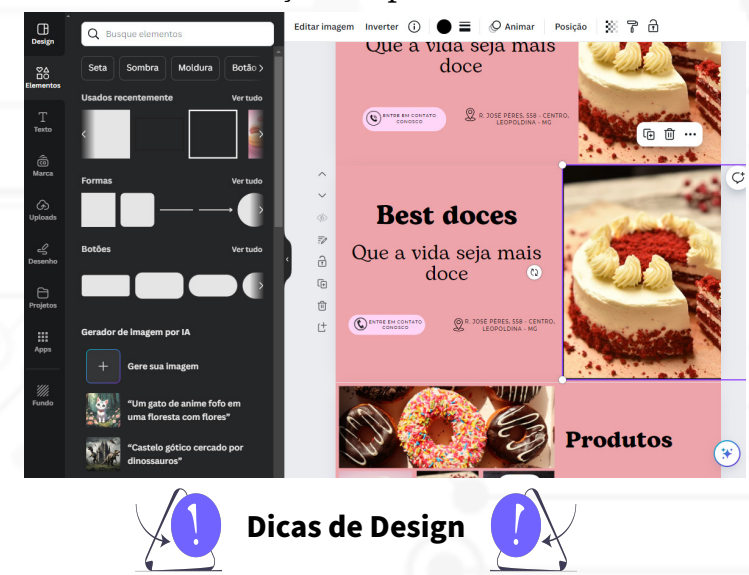

- **Consistência Visual:** Mantenha uma paleta de cores (uma ferramenta que pode auxiliar nesse processo é o <u>criador de paletas do Adobe Express</u>) e estilos de fonte consistentes em todas as páginas.
- **Espaçamento e Alinhamento:** Utilize espaçamento adequado e alinhe elementos para garantir um layout limpo e organizado.
- **Legibilidade:** Certifique-se de que os textos sejam legíveis, com contrastes adequados entre o texto e o fundo.

## MÓDULO III

## NAVEGAÇÃO ENTRE PÁGINAS

Este módulo foca na crucial função de navegação em websites, ensinando como estruturar e implementar um menu de navegação claro e eficiente com o Canva. Você aprenderá a adicionar botões de redirecionamento para outros sites e facilitar o acesso a diferentes seções do site. Explore técnicas para integrar links internos e externos, garantindo que os visitantes possam navegar pelo seu site com facilidade e eficácia.

## NAVEGAÇÃO ENTRE PÁGINAS

Uma página web bem construída deve permitir que os seus visitantes encontrem de forma rápida as informações que procuram.

#### 3.1 Construindo o Menu Superior

O menu superior é uma das principais formas de navegação dentro de um site, facilitando o acesso às diferentes seções.

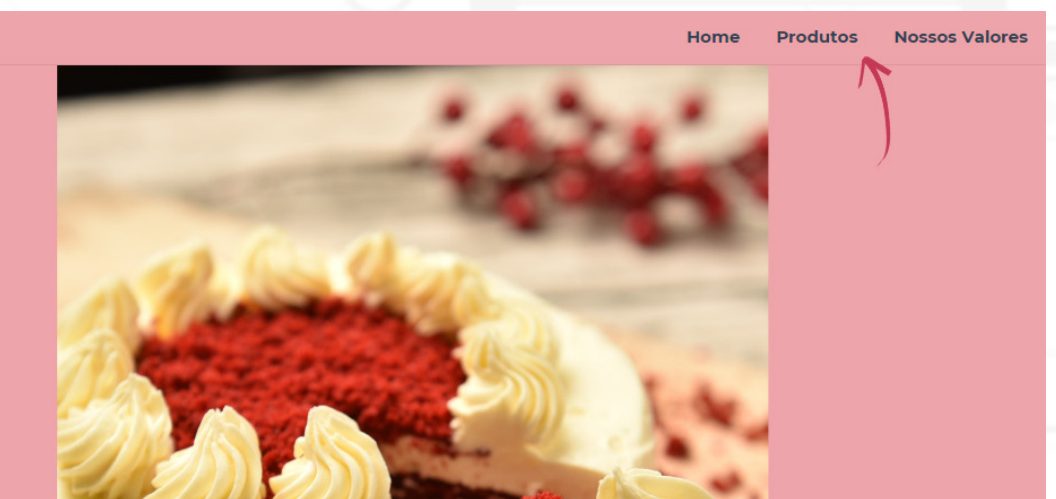

• Passos para Construir o Menu Superior:

#### 1. Adicione títulos ás páginas do seu design:

- Clique em "Texto" na barra lateral;
- Selecione "Inserir um Título".
- É importante que as páginas possuam Título para a construção do menu superior.
- 2. Inserindo o Menu:
  - Vá em "Pré-visualização" ou "Publicar site" que se encontra acima da barra de ferramentas;
  - Irá abrir a visualização do seu site. Abaixo terá a opção "Incluir menu de navegação" que deve estar selecionado para a exibição do menu.
  - Se tudo estiver correto, aparecerá os títulos das paginas em seu menu, como "Home", "Sobre", "Serviços", "Contato", etc.

#### 3.2 Adicionando Botões de Redirecionamento para Páginas Externas

Além dos links internos, você pode adicionar botões que redirecionam os visitantes para páginas externas, como redes sociais ou outras páginas web.

#### 1. Passos para Adicionar Botões de Redirecionamento:

- No painel lateral, clique em "Elementos".
- Pesquise por "botão" e escolha um dos modelos disponíveis.
- Arraste e solte o botão escolhido para a posição desejada na página.

#### 2. Personalizar o Botão:

- Adicione texto ao botão, como "Siga-nos no Instagram", "Visite nosso Blog", etc.
- Ajuste as cores e o tamanho do botão para que ele se destaque e seja atraente.

#### 3. Criar o Link Externo:

- Selecione o botão e clique no ícone de link (representado por uma corrente).
- Escolha a opção de link externo e insira a URL completa da página externa.
- Verifique se o link está funcionando corretamente.

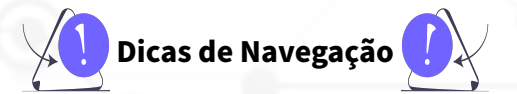

- **Simplicidade:** Mantenha a navegação simples e intuitiva. Evite menus e submenus excessivamente complexos.
- Consistência: Assegure-se de que a navegação seja consistente em todas as páginas do site.
- Acessibilidade: Certifique-se de que os links e botões sejam acessíveis em todos os dispositivos, incluindo smartphones e tablets.

### MÓDULO IV

## **ESTUDO DE CASO**

Coloque em prática tudo o que aprendeu nos módulos anteriores com um estudo de caso concreto. Este módulo proporciona a oportunidade de desenvolver um website para uma confeitaria, desde a página inicial até as páginas de produtos e valores. Acompanhe um passo a passo detalhado para a criação de cada elemento do site no Canva, aplicando técnicas de design, navegação e publicação. Finalize o módulo publicando seu site e veja como os conceitos aprendidos se transformam em uma presença online efetiva e atraente.

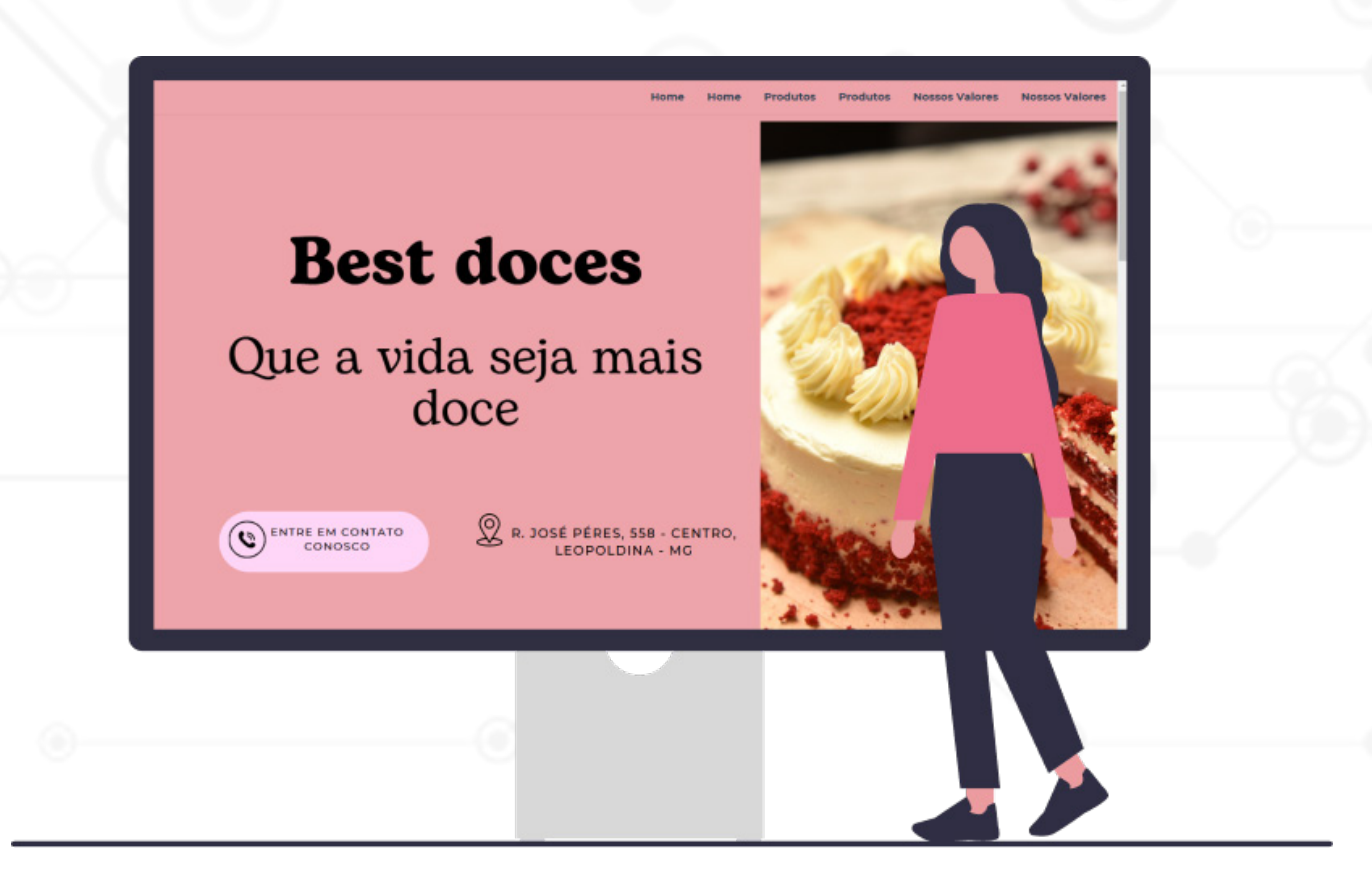

## **ESTUDO DE CASO**

Após entrar no site Canva (em caso de dúvidas, confira a seção no módulo I: <u>"Instruções para se</u> <u>Registrar no Canva"</u>), siga os passos a seguir:

• Clique em Criar um Design e escolha o modelo "Site";

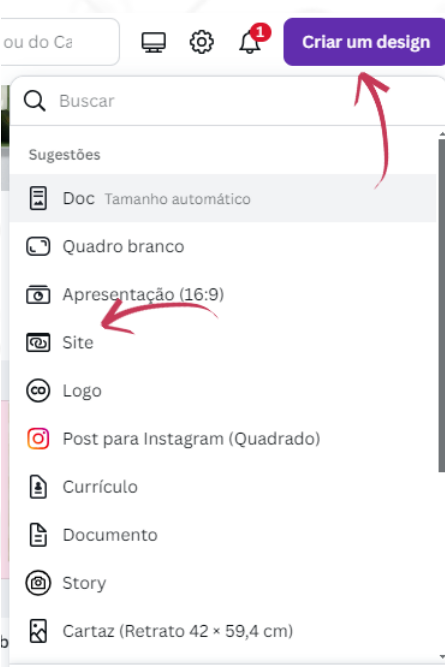

As fontes utilizadas no projeto foram: Montserrat e Bogart.

#### 4.1 Home

1. Selecione a página em branco e altere a cor de fundo para #EEA4AA;

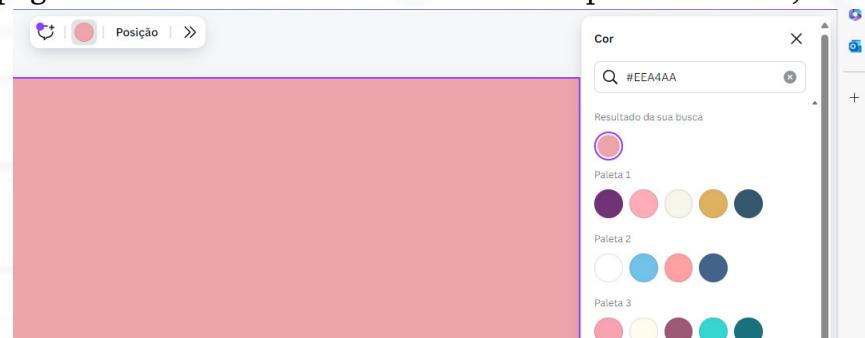

 No menu lateral, selecione a aba "Elementos" e pesquise por "Bolos", selecione a opção "fotos", escolha uma imagem de sua preferência e posicione-a no canto direito da página, como na imagem abaixo.

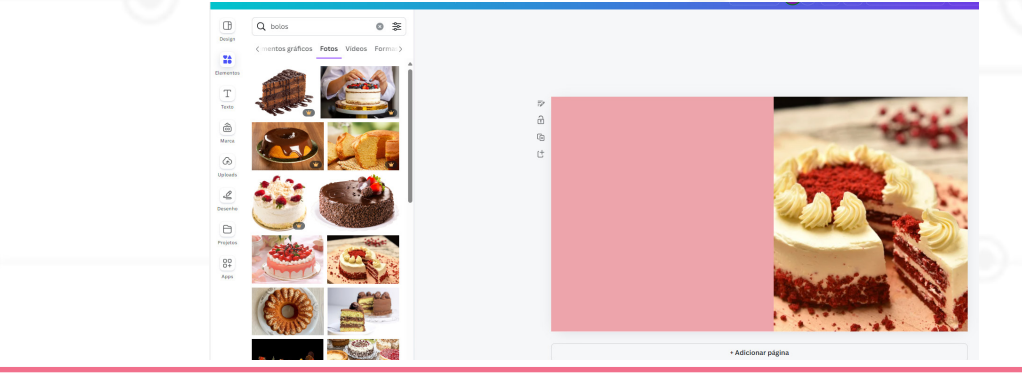

MÓDULO IV

3. No menu lateral, selecione a aba "Textos" e insira um título na página com a seguinte frase: "Best Doces", este será o nome da nossa confeitaria!;

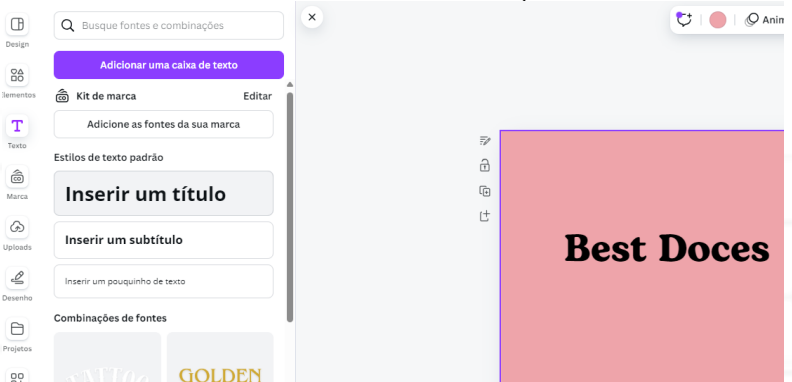

- 4. Novamente no menu de textos, selecione a opção "Inserir um subtítulo" e coloque a seguinte frase: "Que a vida seja mais doce"
- 5. Volte ao menu de textos, selecione a opção "Inserir um pouquinho de texto" e insira a seguinte frase: "Entre em contato conosco", posicione-a no canto inferior esquerdo da página;
- 6. Repita o passo anterior, para o endereço: "R. José Péres, 558 Centro, Leopoldina MG", e posicione-o no canto inferior direito da página.

Ao final, sua página deve estar como na imagem a seguir:

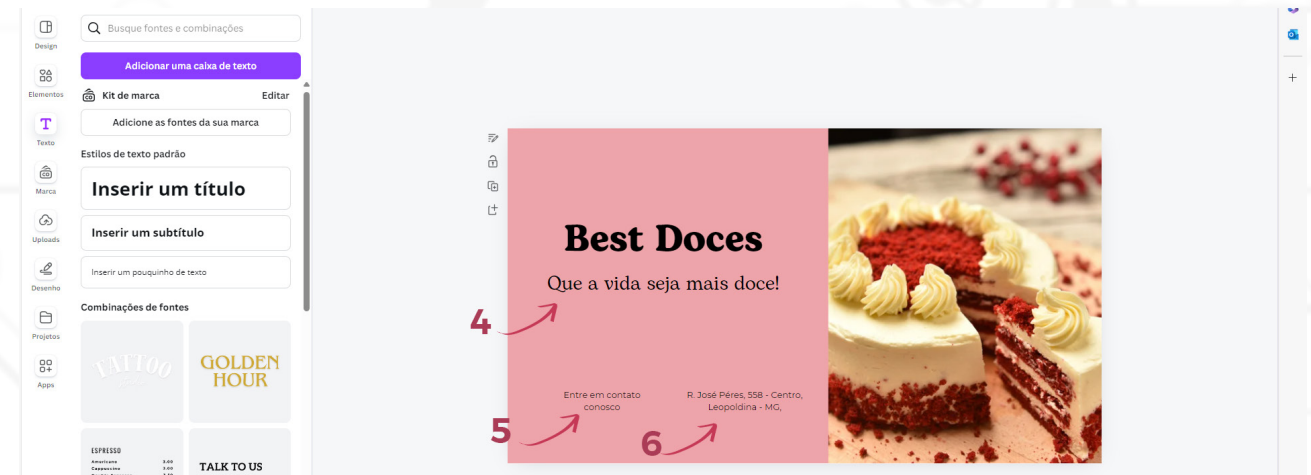

7. Para criarmos o botão de redirecionamento, basta ir ao menu lateral, selecionar a aba "Elementos" selecionar a categoria "Botões" e escolher o formato oval, depois basta posicioná-lo em cima do texto que diz "Entre em contato conosco", como na imagem a seguir:

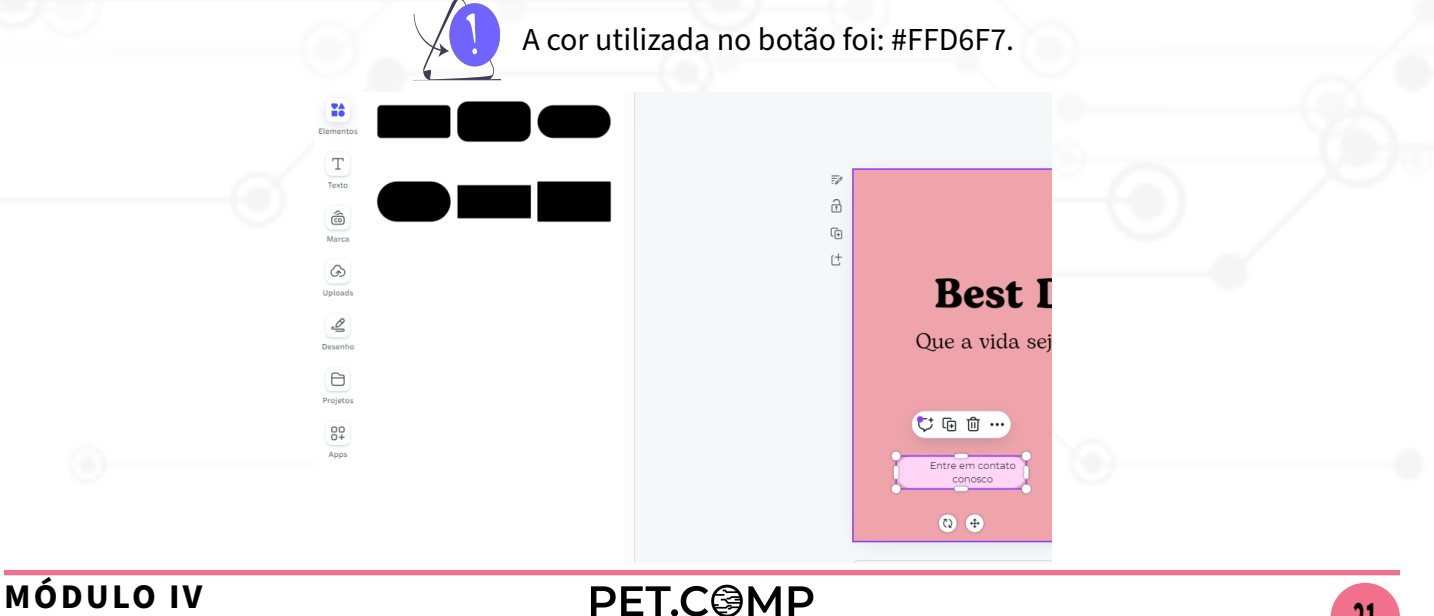

21

8. Para terminar a estilização da página Home, novamente voltaremos ao menu de **"Elementos"** e procuraremos por 2 elementos distintos, sendo eles: lo-calização e telefone, e posicionaremos em suas descrições. Como a seguir:

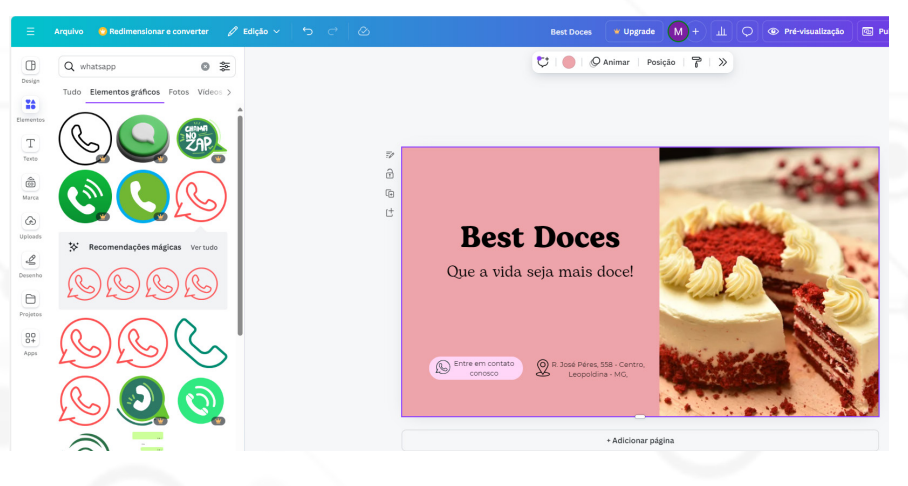

9. Para inserir o link de redirecionamento, clique no botão oval criado anteriormente, clique com o botão esquerdo e selecione a opção **"Adicionar Link"**, dessa forma basta inserir a URL de redirecionamento que deseja e o botão ficará funcional.

| R         | Copiar                    | Ctrl+C     | ANTERNA STATE  |
|-----------|---------------------------|------------|----------------|
| Que       | 🍞 Copiar formatação       | Ctrl+Alt+C |                |
|           | 🗂 Colar                   | Ctrl+V     | and the second |
|           | <b>[</b> → Duplicar       | Ctrl+D     |                |
| Agrupar [ | 前 Excluir                 | DELETE     |                |
| Entre e   | 🔓 Alinhar elementos       | >          | Max House No.  |
|           | ≡ Espaçamento equilibrado | >          | Address A.     |
| <b>O</b>  | <b>្ញ្ញ្</b> Agrupar      | Ctrl+G     |                |
|           | G Adicionar link          | Ctrl+K     | ágina          |
|           | f Bloquear                |            |                |
|           | ⊥ Seleção para download   |            |                |
|           | ☆ Traduzir texto          |            | Página 1/1 -   |

#### 4.2 Produtos

1. Duplique a página anterior e apague todos os elementos para que possamos iniciar o desenvolvimento da tela de produtos. Em caso de dúvidas de como duplicar a página, confira o tópico <u>"Páginas Complementares"</u>, deste guia.

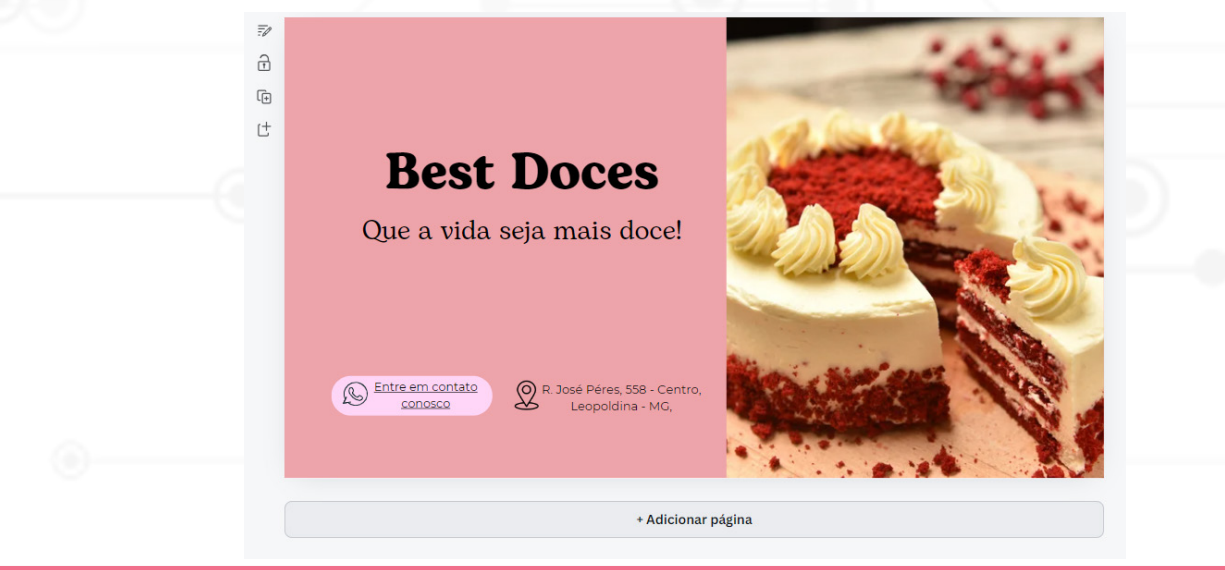

PET.COMP

2. No menu lateral, selecione a aba **"Elementos"** e pesquise por **"Doces", "Bolos", "Guloseimas"**, selecione a opção **"fotos"**, escolha várias imagens de sua preferência e posicione-as no canto esquerdo da página, formando um mural, como na imagem abaixo.

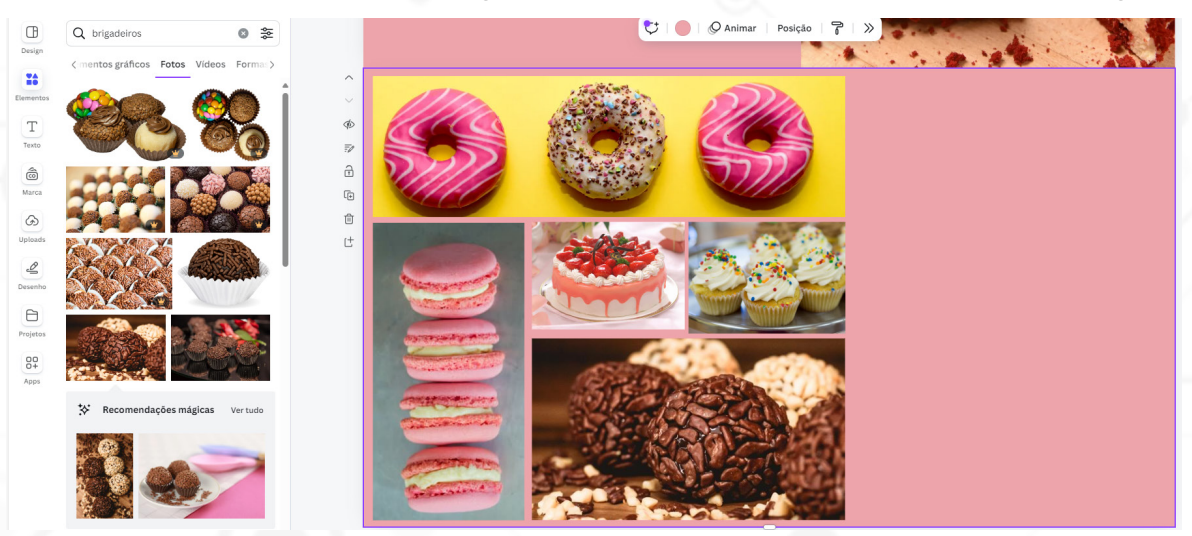

títu-3. selecione "Textos" No lateral. aba insira menu а е um "Produtos", página seguinte frase: página; lo na com a este será 0 nome da

![](_page_22_Picture_3.jpeg)

4. Novamente no menu de textos, selecione a opção "Inserir um subtítulo" e coloque a seguinte frase:
"Na nossa confeitaria, cada produto é uma obra-prima feita com amor e cuidado, pronta para adoçar o seu dia";
Os passos 3 e 4 devem ser posicionados no canto

![](_page_22_Picture_5.jpeg)

#### **4.3 Nossos Valores**

1. Duplique página anterior e apague todos elementos posа OS para que produtos. Em caso desenvolvimento samos iniciar 0 da tela de de dúvidas de "Páginas Complementares", duplicar a página, confira o tópico como deste guia.

2. Na aba "Elementos" do menu lateral, selecione a opção "formas"e "quadrado". Insira 3 quadrados na página, estes quadrados devem estar sem fundo e com as bordas de espessura 1. Como apresentado:

![](_page_23_Figure_3.jpeg)

mesma selecione quadrado, porém 3. Na aba anterior, novamente 0 0 mesfundo braco e será posicionado conforme a imagem agora terá mo abaixo:

| Œ         | ← Formas                                | Q Forma   ◯ ☰ (   A Montserrat   - 14,6 + B I U aA ≡ ⊞ ⊟   ※   » | Cor X                              |
|-----------|-----------------------------------------|------------------------------------------------------------------|------------------------------------|
| Design    | Q Busque formas                         |                                                                  | Q Experimente "azul" ou "#00c4c    |
| Elementos |                                         |                                                                  | la Kit de marca Editar             |
| T         | ······· • • • • • • • • • • • • • • • • |                                                                  | + Adicionar cores da marca         |
| â         | •••                                     |                                                                  | foto Cores presentes na Ver tudo > |
| Marca     | Formas                                  | 🔁 🖟 🚊                                                            |                                    |
| Uploads   |                                         |                                                                  |                                    |
| Desenho   |                                         |                                                                  |                                    |
| 8         |                                         | © ⊕                                                              | ⑦ Cores padrão                     |
| Projetos  |                                         |                                                                  | Cores sólidas                      |
| 89        | *****                                   |                                                                  |                                    |
| Apps      | 44140                                   |                                                                  |                                    |
|           |                                         |                                                                  |                                    |
|           | >=+0#                                   |                                                                  | Gradientes                         |
|           | <b>99461</b>                            |                                                                  |                                    |
|           |                                         |                                                                  |                                    |

4. No menu lateral, selecione a aba "Textos" e insira um título na página com a seguinte frase: "Nossos Valores", este será o nome da página;

![](_page_23_Figure_7.jpeg)

5. No menu lateral, selecione a aba "Textos" e insira um pouquinho de texto na página com a seguinte frases em cada um dos quadrados brancos: "Produtos de Qualidade", "Amor e Dedicação", Sustentabilidade";

|          |                         |                 | _ |          |                         |
|----------|-------------------------|-----------------|---|----------|-------------------------|
| Т        | Adicione as font        | es da sua marca |   | Ø        |                         |
| Texto    | Estilos de texto padrão |                 |   | 7/       |                         |
| ô        |                         |                 |   | <b>a</b> |                         |
| Marca    | Inserir um              | título          |   | (÷       |                         |
| G        |                         |                 |   | 仓        | 🔁 🖬 🔟 …                 |
| Uploads  | Inserir um subtit       | ulo             |   | ť        | Produtos de Qualidade I |
| B        | Inserir um pouquinho de | texto           |   |          | i roadtos de Qaanadae j |
| Desenho  |                         |                 | 1 |          | • Ø                     |
| Đ        | Combinações de fonte    | 5               |   | ļ        |                         |
| Projetos |                         |                 |   |          |                         |
| 00       |                         | GOLDEN          |   |          |                         |
| Apps     |                         | HOUR            |   |          |                         |
|          |                         |                 |   |          |                         |

6. No menu lateral, selecione a aba "Textos" e insira um pouquinho de texto na página com a seguinte frases em cada um dos quadrados sem fundo:

- 1º: Nossos doces são feitos com produtos de qualidade, garantindo uma explosão de sabor a cada mordida.
- 2°: Cada produto em nossa confeitaria é feito artesanalmente e com uma pitada extra de amor e dedicação.
- 3°: Nossos produtos são feitos com ingredientes sustentáveis, minimizando impactos ambientais.

![](_page_24_Picture_6.jpeg)

O resultado pode ser visto na imagem a seguir:

|    | No                                                                                                    | ssos Valo                                                                                                    | res                                                                                                    |  |
|----|----------------------------------------------------------------------------------------------------|----------------------------------------------------------------------------------------------------|----------------------------------------------------------------------------------------------------|--|
|    | Proc 🗘 🖻 🔟Jade                                                                                                    | Produtos de Qualidade                                                                                               | Sustentabilidade                                                                                          |  |
|    | Nossos doces são<br>feitos com produtos<br>de qualidade,<br>garantindo uma<br>explosão de sabor<br>a cada mordida. | Cada produto em<br>nossa confeitaria é<br>feito artesanalmente<br>e com uma pitada<br>extra de<br>amor e dedicação. | Nossos produtos são<br>feitos com<br>ingredientes<br>sustentáveis,<br>minimizando<br>impactos ambientais. |  |
|    | •                                                                                                    |                                                                                                    |                                                                                                    |  |
| •- |                                                                                                    |                                                                                                    |                                                                                                    |  |

![](_page_25_Picture_0.jpeg)

1. Clique em Visualizar páginas, no canto inferior direito:

![](_page_25_Picture_2.jpeg)

2. Renomeie todas as páginas com o nome que deseja que apareça no Menu:

![](_page_25_Picture_4.jpeg)

#### 4.5 Publicação

1. Clique em "Publicar Site" no canto superior direito:

![](_page_25_Picture_7.jpeg)

2. Selecione as opções: "Redimensionar para dispositivos móveis" e "Incluir Menu de Navegação", além disso, preencha o campo com a URL desejada para seu site:

![](_page_25_Picture_9.jpeg)

3. A opção "Configurações de publicação" permite que você descreva brevemente sobre o que se trata sua página, bem como dê um nome para a "Aba" que a mesma ocupará no Navegador, veja:

![](_page_26_Picture_1.jpeg)

Após a publicação do seu site será exibido um pop-up onde terá a opção de visualizar o seu site pronto:

![](_page_26_Picture_3.jpeg)

MÓDULO IV

### Glossário

#### Página 9

**Design gráfico:** A arte de combinar textos e imagens de maneira criativa para produzir anúncios, revistas, livros e outros materiais visuais.

**Posts:** Publicações feitas em redes sociais ou blogs, que podem incluir textos, imagens ou vídeos para engajar um público específico.

**Slides:** Páginas individuais de uma apresentação digital, usadas para expor ideias de forma sequencial e visual.

**Posters:** Peças gráficas de grande formato destinadas a serem fixadas em superfícies, usadas para anunciar eventos ou comunicar mensagens visuais.

**Flyers:** Folhetos leves e simples, usados geralmente para promoção rápida de eventos, produtos ou serviços.

**Templates:** Modelos pré-desenhados que servem como ponto de partida para a criação de documentos, apresentações, sites, entre outros.

**Ícones:** Representações gráficas simplificadas usadas para facilitar a compreensão visual de funções ou categorias.

**Fontes:** Variações de estilo de texto, como tipos, tamanhos e formatos, que ajudam a definir a apresentação e o tom de escrita.

**Feedback:** Resposta ou informação dada por usuários sobre sua experiência com um produto, serviço ou desempenho.

**Aplicação web:** Programa que é executado em um servidor web e pode ser acessado através de um navegador de internet.

**Versões móveis:** Adaptações de um aplicativo ou site para funcionar de forma otimizada em dispositivos móveis, como smartphones e tablets. **iOS:** Sistema operacional móvel desenvolvido pela Apple, usado em iPhones e iPads.

Android: Sistema operacional baseado em Linux, desenvolvido pelo Google, usado em uma variedade de dispositivos móveis.

#### Página 10

**Pop-up:** Janela que aparece automaticamente na tela dentro de uma interface digital, geralmente oferecendo informações adicionais, alertas ou ações interativas.

#### Página 11

**Elementos:** Componentes visuais como imagens, gráficos, formas e textos que podem ser adicionados e manipulados em um design.

**Upload:** Ato de enviar dados ou arquivos de um dispositivo local para um servidor ou sistema na nuvem.

#### Página 13:

**Download:** Processo de baixar dados, arquivos, ou programas de um servidor ou internet para o computador ou dispositivo local do usuário.

![](_page_27_Picture_22.jpeg)

## COSTOU DESSE CONTEÚDO?

ACESSE NOSSAS REDES E FIQUE POR DENTRO DO TRABALHO DO PET.COMP!

![](_page_28_Picture_2.jpeg)

![](_page_28_Picture_4.jpeg)

O @pet.comp.cefetmg

![](_page_28_Picture_6.jpeg)

### Referências

CANVA PTY LTD. Canva. [online]. Disponível em: https://www.canva.com. Acesso em: 3 jun. 2024.

ENSINA.AI. Plataforma de Ensino. [online]. Disponível em: https://www.ensina.ai. Acesso em: 3 jun. 2024.

LIMPITSOUNI, Katerina. Ilustrações livres de royalties. unDraw, 2024. Disponível em: https:// undraw.co. Acesso em: 03 jun. 2024.

![](_page_30_Picture_0.jpeg)